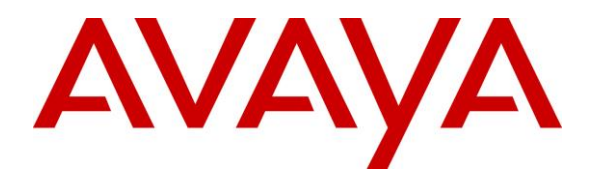

Avaya Solution & Interoperability Test Lab

# Application Notes for Cyara CX Automated Test and Monitoring Virtual Endpoint with Avaya Aura® Communication Manager 7.0 – Issue 1.0

#### Abstract

These Application Notes describe the configuration steps required for Cyara CX Automated Test and Monitoring Virtual Endpoint to interoperate with Avaya Aura® Communication Manager.

The Cyara Platform is an automated testing products and services platform that provides scripting, reporting, administration, collaboration, and management portal for contact center testing. The Cyara Virtual Endpoints is configured on Cyara Endpoint Server that emulates as agent stations in order to simulate contact center operations. Virtual Agent logs the required agents using these Virtual Endpoints as stations into the CTI environment and performs the activities specified by the designated behaviors assigned to the agents.

Readers should pay attention to **Section 2**, in particular the scope of testing as outlined in **Section 2.1** as well as any observations noted in **Section 2.2**, to ensure that their own use cases are adequately covered by this scope and results.

Information in these Application Notes has been obtained through DevConnect compliance testing and additional technical discussions. Testing was conducted via the DevConnect Program at the Avaya Solution and Interoperability Test Lab.

# 1. Introduction

These Application Notes describe the configuration steps required for Cyara CX Automated Test and Monitoring Virtual Endpoints to interoperate with Avaya Aura® Communication Manager.

# 2. General Test Approach and Test Results

The feature test cases were performed manually. Campaigns are run from the Cyara Web Portal to handle inbound calls routed to the Virtual Endpoints as stations which are logged in as agents by Cyara Virtual Agents. Details of Cyara Virtual Agents will be covered in Application Notes [2]. In this testing, voice calls to Virtual Agents is answered by Virtual Endpoints registered to Communication Manager as generic H.323 endpoint.

The serviceability test cases were also performed manually by restarting the Cyara Endpoint Server as well as Communication Manager.

DevConnect compliance testing is conducted jointly by Avaya and DevConnect members. The jointly-defined test plan focuses on exercising APIs and/or standards-based interfaces pertinent to the interoperability of the tested products and their functionalities. DevConnect compliance testing is not intended to substitute full product performance or feature testing performed by DevConnect members, nor is it to be construed as an endorsement by Avaya of the suitability or completeness of a DevConnect member's solution.

This test was conducted in a lab environment simulating a basic customer enterprise network environment. The testing focused on the standards-based interface between the Avaya solution and the third party solution. The results of testing are therefore considered to be applicable to either a premise-based deployment or to a hosted or cloud deployment where some elements of the third party solution may reside beyond the boundaries of the enterprise network, or at a different physical location from the Avaya components.

Readers should be aware that network behaviors (e.g., jitter, packet loss, delay, speed, etc.) can vary significantly from one location to another, and may affect the reliability or performance of the overall solution. Different network elements (e.g., session border controllers, soft switches, firewalls, NAT appliances, etc.) can also affect how the solution performs.

If a customer is considering implementation of this solution in a cloud environment, the customer should evaluate and discuss the network characteristics with their cloud service provider and network organizations, and evaluate if the solution is viable to be deployed in the cloud.

The network characteristics required to support this solution are outside the scope of these Application Notes. Readers should consult the appropriate Avaya and third party documentation for the product network requirements. Avaya makes no guarantee that this solution will work in all potential deployment configurations.

### 2.1. Interoperability Compliance Testing

The interoperability compliance test included feature and serviceability testing.

The feature testing focused on verifying Cyara Virtual Agent login to the Virtual Endpoint.

- Agent in login mode, logout scenarios.
- Handling of incoming calls.
- Holding and resuming of calls.
- Consult and single step voice transfers including cancellation.
- Consult and single step voice conference including cancellation.
- Correct status of Agent reflected on the test user interface.
- Proper hang up of calls including call hold, transfer and conference.

The serviceability testing focused on verifying the ability of Cyara Endpoints to recover from adverse conditions such as restarting of the Cyara Endpoint Server and Communication Manager.

### 2.2. Test Results

All feature test cases were successfully completed.

#### 2.3. Support

Technical support on Cyara Platform can be obtained through the following:

- Phone: +61-3-90930815 (Australia), +44-203-356-9775 (Europe/Middle East/Africa), +1-844-204-2359 (North America/Latin America)
- Email: <a href="mailto:support@cyarasolutions.com">support@cyarasolutions.com</a>
- Web: <u>http://cyara.com/services/support/</u>

## 3. Reference Configuration

**Figure 1** illustrates a sample configuration consisting of a duplex pair of Communication Manager, Avaya G430 Media Gateway, Avaya AES Server, Avaya Media Server and System Manager. The System Manager is the administration and management tool for the Avaya Aura® products. 96x1 H.323 IP Telephones are used as utility phones for initiating calls. Cyara Endpoint Server installed on Microsoft Windows 2012 R2, provides the virtual H.323 endpoint. Cyara Platform Server (which includes the Cyara Virtual Agent component) is also installed on Microsoft Windows 2012 R2 which communicates with the Telephony Services Application Programming Interface (TSAPI) Service on the Avaya AES Server and has the CallEngine component installed for H.323 registration. Microsoft SQL 2012 was installed as the database on the same server which will be detailed in another Application Note [2]. The Avaya 4548GT-PWR Converged Stackable Switch provides ethernet connectivity to the servers and IP telephones. A personal computer was used for Cyara Web Portal access.

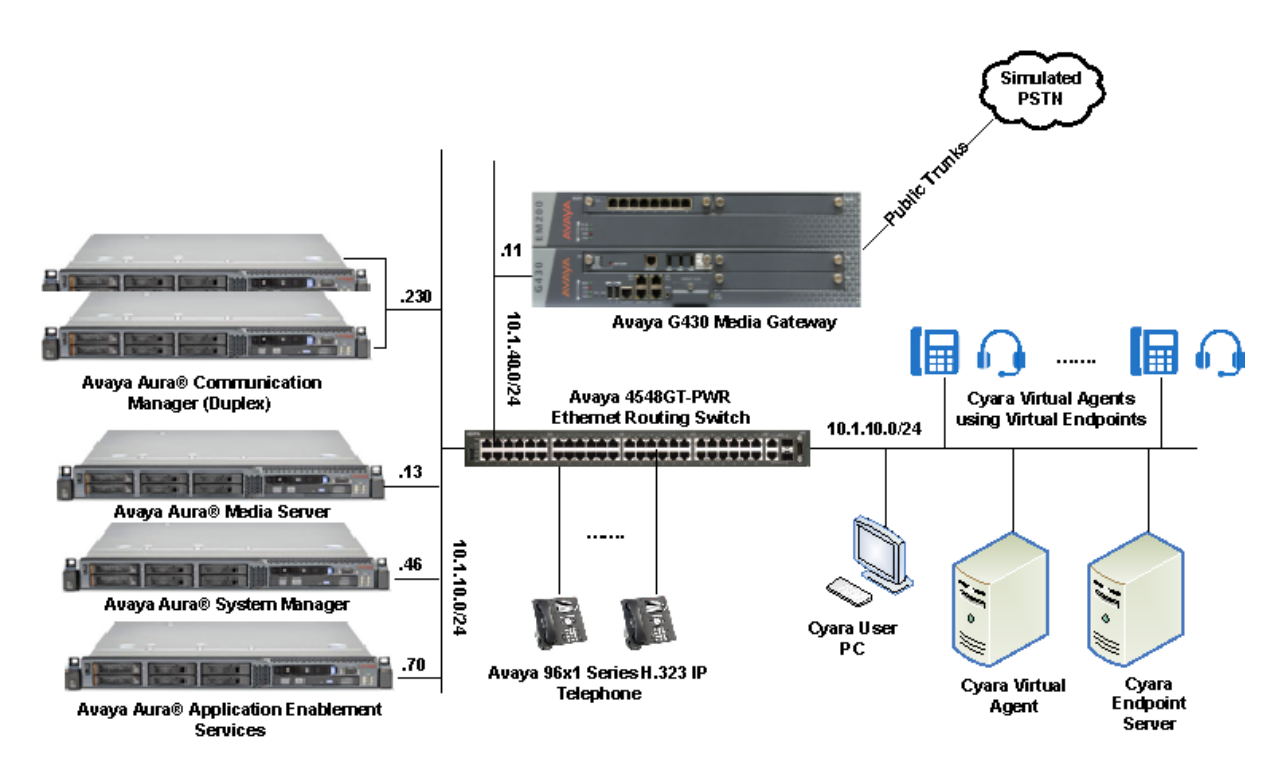

Figure 1: Test Configuration

# 4. Equipment and Software Validated

The following equipment and software were used for the sample configuration provided:

| Equipment/Software                          | Version                  |
|---------------------------------------------|--------------------------|
| Avaya Aura® Communication Manager Duplex    | 7.0.1.0.0-FP1            |
| Servers                                     | (7.0.1.0.0.441.23012)    |
| Avaya G430 Media Gateway                    |                          |
| • MGP                                       | 37.38.0                  |
| Avaya Aura® Application Enablement Services | 7.0.1.0.2.15-0           |
| Avaya Aura® Media Server                    | 7.7.0.19                 |
| Avaya Aura® System Manager                  | 7.0.1.1.065378           |
| 96x1 Series (H.323) IP Telephones           | 6.6029                   |
| Cyara Platform Server running on Microsoft  | 6.4                      |
| Windows 2012 R2                             |                          |
| Cyara Endpoint Server running on Microsoft  | 6.4                      |
| Windows 2012 R2                             |                          |
| Dell PC                                     | Microsoft Windows 10 Pro |

Table 1: Equipment/Software Validated

# 5. Configure Avaya Aura ® Communication Manager

This section provides the procedures for configuring of Cyara Virtual Endpoints on Avaya Communication Manager.

All the configuration changes in Communication Manager are performed through the System Access Terminal (SAT) interface. The highlights in the following screens indicate the values used during the compliance test.

#### 5.1. Configure Virtual Stations

| Step | Description                                                                                      |  |  |  |  |  |
|------|--------------------------------------------------------------------------------------------------|--|--|--|--|--|
| 1.   | Enter display system-parameters customer-options command and on Page 5,                          |  |  |  |  |  |
|      | check the <b>IP Stations</b> is set to y. If the feature is not licensed, then contact the Avaya |  |  |  |  |  |
|      | sales team or business partner for a proper license file.                                        |  |  |  |  |  |
|      | display system-parameters customer-options Page 5 of 12                                          |  |  |  |  |  |
|      | OPTIONAL FLATORES                                                                                |  |  |  |  |  |
|      | Emergency Access to Attendant? y IP Stations? y                                                  |  |  |  |  |  |
|      | Enable 'dadmin' Login? y<br>Enhanced Conferencing? v ISDN Feature Plus? n                        |  |  |  |  |  |
|      | Enhanced EC500? y ISDN/SIP Network Call Redirection? y                                           |  |  |  |  |  |
|      | Enterprise Survivable Server? n ISDN-BRI Trunks? y                                               |  |  |  |  |  |
|      | Enterprise Wide Licensing? n ISDN-PRI? y                                                         |  |  |  |  |  |
|      | Extended Cvg/Fwd Admin? v Malicious Call Trace? v                                                |  |  |  |  |  |
|      | External Device Alarm Admin? y Media Encryption Over IP? n                                       |  |  |  |  |  |
|      | Five Port Networks Max Per MCC? n Mode Code for Centralized Voice Mail? n                        |  |  |  |  |  |
|      | Flexible Billing: n<br>Forced Entry of Account Codes? y Multifrequency Signaling? y              |  |  |  |  |  |
|      | Global Call Classification? y Multimedia Call Handling (Basic)? y                                |  |  |  |  |  |
|      | Hospitality (Basic)? y Multimedia Call Handling (Enhanced)? y                                    |  |  |  |  |  |
|      | Hospitality (G3V3 Enhancements)? y Multimedia IP SIP Trunking? y                                 |  |  |  |  |  |
|      | IP Trunks? y                                                                                     |  |  |  |  |  |
|      | IP Attendant Consoles? y                                                                         |  |  |  |  |  |
|      | (NOTE: You must logoff & login to effect the permission changes.)                                |  |  |  |  |  |
| 2.   | On Page 2, check the Maximum Concurrently Registered IP Stations is                              |  |  |  |  |  |
|      | sufficiently provisioned. If the number is not sufficiently licensed, then contact the           |  |  |  |  |  |
|      | Avaya sales team or business partner for a proper license file.                                  |  |  |  |  |  |
|      | display system-parameters customer-options Page 2 of 12                                          |  |  |  |  |  |
|      | OPTIONAL FEATURES                                                                                |  |  |  |  |  |
|      | IP PORT CAPACITIES USED                                                                          |  |  |  |  |  |
|      | Maximum Administered H.323 Trunks: 12000 70                                                      |  |  |  |  |  |
|      | Maximum Concurrently Registered IP Stations: 18000 26                                            |  |  |  |  |  |
|      | Maximum Concurrently Registered Remote Office Stations: 12000 0                                  |  |  |  |  |  |
|      | Maximum Concurrently Registered IP eCons: 414 0                                                  |  |  |  |  |  |
|      | Max Concur Registered Unauthenticated H.323 Stations: 100 0                                      |  |  |  |  |  |
|      | Maximum Video Capable Stations: 41000 0<br>Maximum Video Capable IB Softphenec: 18000 3          |  |  |  |  |  |
|      | Maximum Administered SIP Trunks: 24000 28                                                        |  |  |  |  |  |
|      | Maximum Administered Ad-hoc Video Conferencing Ports: 24000 0                                    |  |  |  |  |  |
|      | Maximum Number of DS1 Boards with Echo Cancellation: 522 0                                       |  |  |  |  |  |
|      |                                                                                                  |  |  |  |  |  |
|      |                                                                                                  |  |  |  |  |  |
|      | (NOTE: You must logoff & login to effect the permission changes.)                                |  |  |  |  |  |

|    | ~ ~ ~ ~ ~ ~                                                                              | ~                 |                       |                          | ~                        |  |  |  |
|----|------------------------------------------------------------------------------------------|-------------------|-----------------------|--------------------------|--------------------------|--|--|--|
| 3. | Cyara Virtual Endpoints are configured as generic H.323 station on Communication         |                   |                       |                          |                          |  |  |  |
|    | Manager, Enter the <b>add station m</b> command, where <b>m</b> is the desired extension |                   |                       |                          |                          |  |  |  |
|    | Enter Turne og II 272 with om                                                            | nnonnioto         | Nome such of          | Vintual #1 N             | at a that the Dant       |  |  |  |
|    | Enter Type as <b>n.525</b> with ap                                                       | propriate         | Name such as          | <b>5 VIFTUAL #1.</b> ING | ole that the <b>Port</b> |  |  |  |
|    | will automatically be set as <b>I</b>                                                    | P by Con          | nmunication M         | Ianager. Set the         | Security Code            |  |  |  |
|    | to <b>0000</b> . Repeat this for all the                                                 | e Virtual         | Endpoints req         | uired. In this c         | ompliance                |  |  |  |
|    | testing extensions 10/01 to 1                                                            | 0415 are          | added and co          | nfigured                 | ·P                       |  |  |  |
|    | add station 10401                                                                        | 10 <b>-1</b> 5 at |                       | Iniguica.                | 1 of 1                   |  |  |  |
|    | add Station 10401                                                                        | S                 | ͲΑͲΤΟΝ                | rage                     | I OI 4                   |  |  |  |
|    |                                                                                          | 5                 | 11111010              |                          |                          |  |  |  |
|    | Extension: 10401                                                                         |                   | Lock Message          | es? n                    | BCC: 0                   |  |  |  |
|    | Type: <b>H.323</b>                                                                       |                   | Security Co           | de: 0000                 | TN: 1                    |  |  |  |
|    | Port: IP                                                                                 |                   | Coverage Path         | 1:                       | COR: 1                   |  |  |  |
|    | Name: Virtual #1                                                                         |                   | Coverage Path         | 2:                       | COS: 1                   |  |  |  |
|    |                                                                                          |                   | Hunt-to Statio        | on:                      | Tests? y                 |  |  |  |
|    | STATION OPTIONS                                                                          |                   |                       | _ , _ , _                |                          |  |  |  |
|    | T                                                                                        |                   | Time of Da            | ay Lock Table:           |                          |  |  |  |
|    | Loss Group: 19                                                                           |                   | Message Wait:         | ing indicator: n         | one                      |  |  |  |
|    |                                                                                          |                   | Authenticat           | tion Required? y         |                          |  |  |  |
|    |                                                                                          |                   |                       |                          |                          |  |  |  |
|    | Survivable COR: inte                                                                     | ernal             |                       |                          |                          |  |  |  |
|    | Survivable Trunk Dest? y                                                                 |                   |                       |                          |                          |  |  |  |
|    | DTMF over IP: in-}                                                                       | oand              |                       |                          |                          |  |  |  |
|    |                                                                                          |                   |                       | IP Video? n              |                          |  |  |  |
| 4. | Enter the <b>change ip-codec n</b>                                                       | comman            | d where <b>n</b> is a | valid IP codec-          | set associated           |  |  |  |
|    | with the IP network region th                                                            | at is used        | l by the Virtua       | l Endpoint. Set          | Audio Codec to           |  |  |  |
|    | an appropriate value supporte                                                            | d by Cu           | ro Virtual End        | Incint In this o         | onfiguration the         |  |  |  |
|    | an appropriate value supporte                                                            | u by Cya          |                       | ipoint. In this c        | oninguration, the        |  |  |  |
|    | G.711MU and G.711A coded                                                                 | c were co         | onfigured.            |                          |                          |  |  |  |
|    | change ip-codec-set 1                                                                    |                   |                       | Page                     | 1 of 2                   |  |  |  |
|    | TD                                                                                       |                   |                       |                          |                          |  |  |  |
|    | Codec Set. 1                                                                             | CODEC SEI         |                       |                          |                          |  |  |  |
|    | codec Set. 1                                                                             |                   |                       |                          |                          |  |  |  |
|    | Audio Silence                                                                            | Frames            | Packet                |                          |                          |  |  |  |
|    | Codec Suppression                                                                        | Per Pkt           | Size(ms)              |                          |                          |  |  |  |
|    | 1: G.711MU n                                                                             | 2                 | 20                    |                          |                          |  |  |  |
|    | 2: G.711A n                                                                              | 2                 | 20                    |                          |                          |  |  |  |
|    | 3:                                                                                       |                   |                       |                          |                          |  |  |  |
|    | 4:                                                                                       |                   |                       |                          |                          |  |  |  |
|    | 5:                                                                                       |                   |                       |                          |                          |  |  |  |
|    | 7.                                                                                       |                   |                       |                          |                          |  |  |  |
|    | 1.                                                                                       |                   |                       |                          |                          |  |  |  |

# 6. Configure Cyara Endpoint Server

Setup of the Cyara Endpoint Server and Cyara Platform Server on Microsoft® Windows 2012 R2 will be done by Cyara engineers and will not be detailed here. This section highlights the configuration of Cyara Endpoint Server that interface with Communication Manager and it includes the following areas:

- Configure Cyara Endpoint Server
- Configure Cyara Call Engine

Enter on a web browser **http://<IP address of Cyara Endpoint Server>:1719**/ to access the system. Clicking on any of the items on the list require password access.

| 👔 Apps 🚔 Adjunct Home page 🚔 Avaya CM | 🖈 🖷 🗙 🍬                                                                                                  |
|---------------------------------------|----------------------------------------------------------------------------------------------------|
| ₽OPAL Server!                         | Windows 8.1 Version 2.17alpha1<br>12 April 2016<br>By <u>Equivalence</u> , <u>equival@equival.com.au</u> |
|                                       | System Parameters<br>Call Status<br>Gatekeeper Status<br>Registration Status                             |
|                                       | Call Detail Records<br>Full Log File<br>Clear Log File<br>Tail Log File                                  |
|                                       | Copyright ©2016 by Equivalence, equival@equival.com au                                                   |

Select System Parameters and on the pop-up authentication window, log in with an appropriate **User Name** and **Password**.

| Authentication | Authentication Required                                                                              |  |  |  |  |
|----------------|----------------------------------------------------------------------------------------------------|--|--|--|--|
| ?              | A username and password are being requested by http://10.1.10.126:1719. The site says: "OPAL Server" |  |  |  |  |
| User Name:     | cyara                                                                                                |  |  |  |  |
| Password:      | •••••••                                                                                              |  |  |  |  |
|                | OK Cancel                                                                                            |  |  |  |  |

#### 6.1. Configure Cyara Endpoint Server

Leaving the rest as default, configure the following from the System Parameters page.

• Set the **Media Transfer Mode** to **Bypass** by selecting the button.

|                     | Bypass      |                                                  |
|---------------------|-------------|--------------------------------------------------|
| Media Transfer Mode | OForward    | How media is to be routed between the endpoints. |
|                     | ○ Transcode |                                                  |

• Set the **Preferred Media** according to the supported codec configured on Communication Manager as in **Section 5.1 Step 4**.

|                 | G.711-uLaw-64k | Keep ~   | Preference order for codecs to be offered to remotes.                                                                                                    |
|-----------------|----------------|----------|----------------------------------------------------------------------------------------------------|
|                 | G.711-ALaw-64k | Кеер 🗸   | Note, these are not regular expressions, just simple wildcards where '*' matches any<br>number of characters.                                                                                                    |
|                 | G.729          | Keep ~   | Known media formats are:                                                                                                    |
| Preferred Media | G.729A         | Keep ~   | UserInput/RFC2833, NamedSignalEvent, MSRP, SIP-IM, T.140, FECC-RTP,<br>FECC-HDLC, G.711-uLaw-64k, G.711-ALaw-64k, RFC4175_YCbCr-4:2:0,                                                                                                    |
|                 | G.7298         | Кеер 🗸   | RFC4175_RCB, G.722-54K, G.722.1-24K, G.722.1-32K, G.722.45, G.722.45, G.722-46K, G.726-32K, G.726-32K, G.726-44K, G.726-64K, G.725, G.729, G.729A, G.729A, G.720A, G.720A, G.720A, G.720A, G.720A, G.720A, G.7 |
|                 | G.729A/B       | Keep ~   | G. /23.1(5.3k), G. /23.1A(5.3k), G. /23.1A(5.3k), G. /23.1-Cisco-a, G. /23.1-Cisco-ar, G. /23.1-Cisco-ar, G. |
|                 |                | Ignore ~ | Opus-125, Opus-16, Opus-165, Opus-24, Opus-24, Opus-24, Opus-48, Opus-485, H.201, H.203, H.264-0, H.264-1, MPEG4, VP8-WebM                                                                                                    |

• Check the **Disable In-band DTMF** to minimize the load on the system.

| Disable In-band DTMF Detect 🛛 | Disable digital filter for in-band DTMF detection (saves CPU usage) |
|-------------------------------|---------------------------------------------------------------------|
|-------------------------------|---------------------------------------------------------------------|

- Check the **Remote Gatekeeper Enable** and set the Communication Manager ip address for the **Remote Gatekeeper Address**.
- Enter the **Remote Gatekeeper Interface** ip address for the Cyara Endpoint Server and provide the appropriate **Remote Gatekeeper Password**. This field can have a comma to separate list of Endpoint Servers ip address. This may be changed to wildcard to use all IPV4 interfaces on this machine.

| Remote Gatekeeper Enable                | Enable registration with gatekeeper as client                                     |
|-----------------------------------------|-----------------------------------------------------------------------------------|
| Remote Gatekeeper Address 10.1.10.230   | IP/hostname of gatekeeper to register with, if blank a broadcast is used          |
| Remote Gatekeeper Identifier            | Gatekeeper identifier to register with, if blank any gatekeeper is used           |
| Remote Gatekeeper Interface 10.1.10.126 | Local network interface to use to register with gatekeeper, if blank all are used |
| Remote Gatekeeper Password              | Password for gatekeeper authentication, user is the first alias                   |

• Set the **Routes** configuration for **A Party** to "**h323:**.\*" and **B Party** to ".\*" with **Destination** as "**sip:**<**du**>@<u>10.1.10.123</u>;**OPAL-Calling-Party-Number=**<**cu**>" and select Keep from the drop down menu.

|        |         |         |                                        |          | In                                                                                                    | ternal routing of calls to varous sub-systems.                                                                                                    |
|--------|---------|---------|----------------------------------------|----------|----------------------------------------------------------------------------------------------------|----------------------------------------------------------------------------------------------------|
|        |         |         |                                        |          | Th<br>rei<br>lei<br>pa                                                                                                    | e A Party and B Party columns are regular expressions for the call originator and<br>ceiver respectively. The Destination string determines the endpoint used for the outbound<br>g of the route. This can be be constructed using various meta-strings that correspond to<br>rts of the B Party address.                                                                                                    |
|        |         |         |                                        |          | A                                                                                                    | Destination starting with the string 'label.' causes the router to restart searching from the<br>ginning of the route table using the new string as the A Party                                                                                                    |
|        |         |         |                                        |          | Th                                                                                                    | e available meta-strings are:                                                                                                    |
|        |         |         |                                        |          | <                                                                                                    | a><br>Replaced by the B Party string. For example A Party="pc:.*" B Party=".*"<br>Destination="sip: <da>" directs calls to the SIP protocol. In this case there is a<br/>special condition where if the original destination had a valid protocol, eg<br/>h323.fred.com, then the entire string is replaced not just the <da> part.</da></da>                                                                                                    |
|        | A Party | B Party | Destination                            |          |                                                                                                    | Same as <da>, but without the special condition.</da>                                                                                                    |
|        | sccp:.* | .*      | sip: <du>@10.1.10.123;OPAL-Callir</du> | Keep ~   | <d< th=""><th>u&gt;</th></d<>                                                                                                    | u>                                                                                                    |
| Routes | h323:.* | 0 4     | sip: <du>@10.1.10.123;OPAL-Callir</du> | Кеер 🗸   | </th <th>Copy the "user" part of the B Party string. This is essentially the component after the<br/>: and before the '@', or the whole B Party string if these are not present.</th>                                                | Copy the "user" part of the B Party string. This is essentially the component after the<br>: and before the '@', or the whole B Party string if these are not present.                                                                                                    |
|        |         |         |                                        | Ignore ~ |                                                                                                    | The rest of the B Party string after the <du> section. The protocol is still omitted. This is usually the <math>(\underline{\alpha})</math> and onward. Note, if there is already an <math>(\underline{\alpha})</math> in the destination before the <du> and what is about to replace it also has an <math>(\underline{\alpha})</math> then everything between the <math>(\underline{\alpha})</math> and the <du> (inclusive) is deleted, then the substitution is made so a legal URL can be produced.</du></du></du> |
|        |         |         |                                        |          | <                                                                                                    | Copy all valid consecutive E. 164 digits from the B Party so<br>pots:0061298765@vpb:1/2 becomes sip:0061298765@carrier.com                                                                                                    |
|        |         |         |                                        |          | <d< th=""><th>nx&gt;<br/>As above but skip X digits, eg <dn2> skips 2 digits, so pots:00612198765 becomes<br/>sip:61298765@carrier.com</dn2></th></d<>                                                                               | nx><br>As above but skip X digits, eg <dn2> skips 2 digits, so pots:00612198765 becomes<br/>sip:61298765@carrier.com</dn2>                                                                                                    |
|        |         |         |                                        |          | </th <th>dn&gt;<br/>The rest of the B Party after the <dn> or <dnx> sections</dnx></dn></th>                                                                                                    | dn><br>The rest of the B Party after the <dn> or <dnx> sections</dnx></dn>                                                                                                    |
|        |         |         |                                        |          | <d< th=""><th>n21p&gt;<br/>Translate digits separated by '* characters to an IP address. e.g. 10*0*1*1 becomes<br/>10.0.1, also 1234*10*0*1*1 becomes 1234@10.0.1.1 and 1234*10*0*1*1*1722<br/>becomes 1234@10.0.1.1:1722.</th></d<> | n21p><br>Translate digits separated by '* characters to an IP address. e.g. 10*0*1*1 becomes<br>10.0.1, also 1234*10*0*1*1 becomes 1234@10.0.1.1 and 1234*10*0*1*1*1722<br>becomes 1234@10.0.1.1:1722.                                                                                                    |

#### 6.2. Configure Cyara Call Engine

Cyara Call Engine resides as one of the component on the Cyara Platform Server. The configuration file needs to be configured. On the Cyara Platform Server, go to the location "C:\Program Files (x86)\Cyara\CallEngine" below for the 2 files.

| 👪 l 💽 🚺 = l            | Са                                          | llEngine           |                    | -          | . 🗆 X        |
|------------------------|---------------------------------------------|--------------------|--------------------|------------|--------------|
| File Home Share        | View                                        |                    |                    |            | ~ <b>(</b> ) |
| 🔄 🍥 🔻 🕇 퉱 « Loo        | cal Disk (C:) 🕨 Program Files (x86) 🕨 Cyara | a 🕨 CallEngine 🕨   | ✓ C Search         | CallEngine | Q            |
| ☆ Favorites            | Name                                        | Date modified      | Туре               | Size       |              |
| Desktop                | 퉬 audio                                     | 9/5/2016 8:23 AM   | File folder        |            |              |
| 〕 Downloads            | 퉬 logs                                      | 9/21/2016 10:06 PM | File folder        |            |              |
| 🗐 Recent places        | 퉬 recordings                                | 9/7/2016 10:52 PM  | File folder        |            |              |
|                        | SyncAppender.dll                            | 2/14/2016 9:10 PM  | Application extens | 24 KB      |              |
| 🌉 This PC              | CallEngine.exe                              | 2/14/2016 9:11 PM  | Application        | 3,937 KB   |              |
| ┠ Desktop 🗾            | CallEngine.exe.config                       | 9/9/2016 8:18 AM   | XML Configuratio   | 8 KB       |              |
| Documents              | CallEngineControl.exe                       | 2/14/2016 9:11 PM  | Application        | 337 KB     |              |
| \rm Downloads          | 🚳 Cyara.Shared.Types.dll                    | 2/14/2016 9:05 PM  | Application extens | 122 KB     |              |
| 🜗 Music                | 🚳 Cyara.Shared.Voice.Messaging.dll          | 2/14/2016 9:05 PM  | Application extens | 33 KB      |              |
| 📔 Pictures             | 🚳 FileHelpers.dll                           | 2/14/2016 9:05 PM  | Application extens | 212 KB     |              |
| 📑 Videos               | 🚳 log4net.dll                               | 2/14/2016 9:05 PM  | Application extens | 294 KB     |              |
| 🃥 Local Disk (C:)      | 🚳 Newtonsoft.Json.dll                       | 2/14/2016 9:05 PM  | Application extens | 493 KB     |              |
| 🖆 DVD Drive (D:) IR5_S | 📋 opal-aor.txt << 🔁                         | 9/5/2016 9:19 AM   | Text Document      | 1 KB       |              |
| 👝 RAMDisk (Z:)         | 🚳 protobuf-net.dll                          | 2/14/2016 9:05 PM  | Application extens | 193 KB     |              |
|                        | R4GCNETCppUtils.dll                         | 2/14/2016 9:10 PM  | Application extens | 670 KB     |              |
| 🗣 Network 🛛 🗖          | > 🦳 register-opal.csv                       | 9/5/2016 9:21 AM   | CSV File           | 1 KB       |              |
|                        | SIPRegistration-sample.csv                  | 2/14/2016 9:05 PM  | CSV File           | 1 KB       |              |

Solution & Interoperability Test Lab Application Notes ©2016 Avaya Inc. All Rights Reserved.

#### 6.2.1. CallEngine.exe.config

Set the parameters below with the **RegistrationCsvFile** name as "**register-opal.csv**" which will be configured on the next section.

| 🔚 Call | ine.exe.config 🗵                                                  |
|--------|-------------------------------------------------------------------|
| 22     |                                                                   |
| 23     | <sip></sip>                                                       |
| 24     | add key="Codecs" value="g711-alaw-20ms"/                          |
| 2.5    | <add key="Codecs" value="g711-ulaw-20ms,g711-alaw-20ms"></add>    |
| 26     | opal_configuration as below /                                     |
| 27     | <add key="AllowedDtmfTypes" value="Inband"></add>                 |
| 28     | <add key="TcpAsDefaultSipTransport" value="True"></add>           |
| 29     | <add key="AllowSipOverTcp" value="True"></add>                    |
| 30     | <add key="ShouldRegister" value="True"></add>                     |
| 31     | <add key="RegistrationCsvFile" value=".\register-opal.csv"></add> |
| 32     |                                                                   |
| 33     | -                                                                 |
| 24     |                                                                   |

#### 6.2.2. register-opal.csv

Configure the following for the csv file.

| UserName         | cyara                  |
|------------------|------------------------|
| Password         |                        |
| Identity         | cyara@10.1.10.126:5060 |
| Contact          | cyara@10.1.10.123:5060 |
| Domain           | cyara@10.1.10.126:5060 |
| Realm            | cyara                  |
| TTL              | 300                    |
| XOpalAorListFile | opal-aor.txt           |

|            |               |                    |                 | register-opal.csv - Notepad                                                                                                    |
|------------|---------------|--------------------|-----------------|----------------------------------------------------------------------------------------------------|
| File       | Edit          | Format             | View            | Help                                                                                                    |
| Use<br>cya | rName<br>ra,, | e,Passw<br>sip∶cya | ord,]<br>ara@10 | Identity,Contact,Domain,Realm,TTL,XOpalAoRListFile,AuthenticationUserName<br>0.1.10.126:5060,sip:cyara@10.1.10.123:5060,10.1.10.126:5060,cyara,300,opal-aor.txt, |

The **opal-aor.txt** file content specifies the range of extensions i.e., **10401** to **10415** register with Communication Manager as the gatekeeper through the Cyara Endpoint Server which functions as the Cyara Voice Gateway. See below for the format.

| opal-aor.txt - Notepad              | _ <b>D</b> X |
|-------------------------------------|--------------|
| File Edit Format View Help          |              |
| h323:1040110415@10.1.10.230;type=gk | ^            |

#### 6.2.3. Start the CallEngine Service

From the Cyara Platform server, right-click on the Windows logo, select run and enter **services.msc**. Right-click on **Cyara Call Engine** and restart the service to kick off the registration.

| 9                        |                         |                   | Se           | rvices  |              |                 | _ □ | x            |  |  |
|--------------------------|-------------------------|-------------------|--------------|---------|--------------|-----------------|-----|--------------|--|--|
| File Action View Help    |                         |                   |              |         |              |                 |     |              |  |  |
|                          |                         |                   |              |         |              |                 |     |              |  |  |
| 🤹 Services (Local)       | Name                    |                   | Description  | Status  | Startup Type | Log On As       |     | ^            |  |  |
|                          | 端 COM+ System Applic    | ation             | Manages th   | Running | Manual       | Local System    |     |              |  |  |
|                          | 🔍 Computer Browser      |                   | Maintains a  |         | Disabled     | Local System    |     | ≡            |  |  |
|                          | 🌼 Credential Manager    |                   | Provides se  | Running | Manual       | Local System    |     |              |  |  |
|                          | 端 Cryptographic Service | es -              | Provides thr | Running | Automatic    | Network Service |     |              |  |  |
|                          | 🔍 CT Bus Broker         |                   |              | Running | Manual       | Local System    |     |              |  |  |
|                          | 🔍 Cyara Agent Coordina  | ator              | Cyara Agen   | Running | Automatic (D | Local System    |     |              |  |  |
|                          | 🙀 Cyara Call Engine     |                   | <u> </u>     | Running | Automatic    | Local System    |     |              |  |  |
|                          | 🤐 Cyara Omni Sched      | Start             |              | Running | Automatic (D | Local System    |     |              |  |  |
|                          | 🔍 Cyara Speech Engi     | Stop              |              | Running | Automatic    | Local System    |     |              |  |  |
|                          | 🔍 Cyara Speech Prox     | x Pause<br>Resume | e            | Running | Automatic    | Local System    |     |              |  |  |
|                          | 🔍 Cyara Voice Sched     |                   | ime          | Running | Automatic (D | Local System    |     |              |  |  |
|                          | COM Server Proc         |                   | nt           | Running | Automatic    | Local System    |     |              |  |  |
|                          | 🔍 DetectorsProj         | torsProj          |              |         | Manual       | Local System    |     |              |  |  |
|                          | Cevice Association      | Airte             | lasks •      |         | Manual (Trig | Local System    |     |              |  |  |
|                          | 🖓 Device Install Servi  | i Refre           | sh           |         | Manual (Trig | Local System    |     | $\checkmark$ |  |  |
|                          | Extended Standard       | Prop              | erties       |         |              |                 |     |              |  |  |
| Refreshes the current se | election.               | Help              |              |         |              |                 |     |              |  |  |

# 7. Verification Steps

This section provides the tests that can be performed to verify proper configuration of Communication Manager and Cyara Endpoint Server.

### 7.1. Verify Avaya Aura® Communication Manager

Verify the registration status of all the configured Virtual Endpoints by using the **list registered-ip-stations ext 10401 count 15** command. These stations should be listed as below. Note the station ip address is the Cyara Endpoint Server.

```
list registered-ip-stations ext 10401 count 15
                                                                                                Page
                                                                                                         1
                                     REGISTERED IP STATIONS
Station Ext Set Type/ Prod ID/ Station IP Address/
or Orig Port Net Rgn Release Skt Gatekeeper IP Address
                        _____ ____
       _____
                                                                                    _____
10401
                 H.323 Equivalenc no 10.1.10.126
                  1
                               0.0000
                                                    10.1.10.22
                  H.323 Equivalenc no 10.1.10.126
10402

        1
        0.0000
        10.1.10.22

        H.323
        Equivalenc no
        10.1.10.126

10403

        1
        0.0000
        10.1.10.22

        H.323
        Equivalenc no
        10.1.10.126

        1
        0.0000
        10.1.10.22

10404
                  H.323 Equivalenc no 10.1.10.126
1 0.0000 10.1.10.22
10405
10406
                  H.323 Equivalenc no 10.1.10.126
                                0.0000
                                                    10.1.10.22
                  H.323 Equivalenc no 10.1.10.126
10407
                               0.0000
                  1
                                                  10.1.10.22
                     press CANCEL to quit -- press NEXT PAGE to continue
```

Make inbound and outbound calls by running the campaigns from Cyara Web Portal for handling inbound calls and agent features which will not be detailed here. Refer to Application Notes [2] for details.

### 7.2. Verify Cyara Endpoint Server

Log in to the Cyara Endpoint Server as in **Section 6**. Click on **Registration Status** on the home page. Verify that the **Status** of the Virtual Stations are all showing **Registered** and the server is listening to the default SIP port 5060.

| 10.1.10.126:1719/Regis | trationStatus                                                                                    |                  |                        |                |
|------------------------|--------------------------------------------------------------------------------------------------|------------------|------------------------|----------------|
| AL Server!             | Windows 8.1 Version 2.17alpha1<br>12 April 2016<br>By <u>Equivalence, equival@equival.com.au</u> |                  |                        |                |
|                        |                                                                                                  |                  | Name/Address           | Status         |
|                        |                                                                                                  | H.323 Listeners  | tcp\$0.0.0.0:1720      | Active         |
|                        |                                                                                                  |                  | 10401@10.1.10.230:1719 | Registered     |
|                        |                                                                                                  |                  | 10402@10.1.10.230:1719 | Registered     |
|                        |                                                                                                  |                  | 10403@10.1.10.230:1719 | Registered     |
|                        |                                                                                                  |                  | 10404@10.1.10.230:1719 | Registered     |
|                        |                                                                                                  |                  | 10405@10.1.10.230:1719 | Registered     |
|                        |                                                                                                  |                  | 10406@10.1.10.230:1719 | Registered     |
|                        |                                                                                                  |                  | 10407@10.1.10.21:1719  | Registered     |
|                        |                                                                                                  | H 222 C-triburg  | 10408@10.1.10.230:1719 | Registered     |
|                        |                                                                                                  | n.525 Gatekeeper | 10409@10.1.10.230:1719 | Registered     |
|                        |                                                                                                  |                  | 10410@10.1.10.230:1719 | Registered     |
|                        |                                                                                                  |                  | 10411@10.1.10.230:1719 | Registered     |
|                        |                                                                                                  |                  | 10412@10.1.10.21:1719  | Registered     |
|                        |                                                                                                  |                  | 10413@10.1.10.230:1719 | Registered     |
|                        |                                                                                                  |                  | 10414@10.1.10.230:1719 | Registered     |
|                        |                                                                                                  |                  | 10415@10.1.10.230:1719 | Registered     |
|                        |                                                                                                  |                  | Cyara@10.1.10.230:1719 | Failed: <4001> |
|                        |                                                                                                  | SID Listenan     | tcp\$10.1.10.126:5060  | Active         |
|                        |                                                                                                  | SIF Listeners    | udp\$10.1.10.126:5060  | Active         |
|                        |                                                                                                  | SIP Registrars   |                        | Not registered |
|                        |                                                                                                  | SCCP Servers     |                        | Not registered |
|                        |                                                                                                  | STUN Server      |                        | UnknownNat     |

## 8. Conclusion

These Application Notes describe the configuration steps required for Cyara Platform Virtual Endpoint to interoperate with Avaya Aura® Communication Manager. All feature test cases were completed successfully.

# 9. Additional References

This section references the Avaya and Cyara documentations that are relevant to these Application Notes.

The following Avaya product documentations can be found at <u>http://support.avaya.com</u>. [1] *Avaya Aura*® *Avaya Communication Manager Feature Description and Implementation*, Document Number 555-245-205, Release 7.0.1, Issue 3, Sep 2016

[2] Application Notes for Cyara CX Automated Test and Monitoring Virtual Agent with Avaya Aura® Communication Manager 7.0 and Avaya Aura® Application Enablement Services 7.0

The following Cyara product documentation is either obtained directly from member or available online.

[3] Cyara Platform Deployment Guide

[4] Cyara User Guide available online at https://www.cyaraportal.com/CyaraWebPortal.

#### ©2016 Avaya Inc. All Rights Reserved.

Avaya and the Avaya Logo are trademarks of Avaya Inc. All trademarks identified by ® and <sup>TM</sup> are registered trademarks or trademarks, respectively, of Avaya Inc. All other trademarks are the property of their respective owners. The information provided in these Application Notes is subject to change without notice. The configurations, technical data, and recommendations provided in these Application Notes are believed to be accurate and dependable, but are presented without express or implied warranty. Users are responsible for their application of any products specified in these Application Notes.

Please e-mail any questions or comments pertaining to these Application Notes along with the full title name and filename, located in the lower right corner, directly to the Avaya DevConnect Program at <u>devconnect@avaya.com</u>.